#### DOKUMENTATION

Was brauche ich dazu?

×

# Was brauche ich dazu?

Hier finden Sie alle modulspezifischen Ansichten und Dialoge mit Eingabe- und Auswahlmöglichkeiten im Überblick.

#### Datum eintragen

Der Schalter Datum eintragen aus der Kommandoleiste ermöglicht, das Datum der letzten Verbuchung für die markierte WKZ-Definition manuell einzutragen. Dieses Datum wird i. d. R. im Rahmen der WKZ-Verbuchung gesetzt, muss aber in Einzelfällen auch manuell vorgegeben werden können, z. B. wenn eine Zahlung ausgesetzt oder ein OP außerhalb des WKZ-Rythmus anderweitig generiert wurde. In solchen Fällen wird ansonsten mit einem roten Kreuz in der WKZ-Verbuchung die fehlende Auslösung des OPs zu diesem Datum moniert. So kann die ungewollte Erstellung paralleler offener Posten vermieden werden.

Der entsprechende Monatsmarker in der Wiederholrate wird hierdurch nicht verändert!

#### **Register Grunddaten**

| Feld                                                                    | Beschreibung                                                                                                    |
|-------------------------------------------------------------------------|----------------------------------------------------------------------------------------------------|
| E-Banking<br>Kontierungsvorlage<br>für variable<br>Abbuchung (kein DCL) | Checkbox<br>Die Checkbox ist nur aktiviert und somit verfügbar, wenn die<br>Markierung in der Checkbox DCL nicht gesetzt ist!<br>Die nachfolgende WKZ-Definition ist eine WKZ-Vorlage.<br>Die nachfolgende WKZ-Definition ist eine E-Banking<br>Kontierungsvorlage.<br>Die Wiederholungsoptionen werden vom E-Banking nicht ausgewertet                                                                                                    |
| Nur Sachkonten buchen<br>(ohne kreditorischen<br>OP)                    | <ul> <li>Checkbox</li> <li>Die Checkbox ist nur aktiviert und somit verfügbar, wenn die</li> <li>Markierung in der Checkbox E-Banking Kontierungsvorlage für variable Abbuchung (kein DCL) gesetzt ist!</li> <li>□ Die E-Banking Kontierungsvorlage generiert bei Verwendung einen kreditorischen OP (Rechnungseingang) und dessen Ausgleich (Zahlung Kreditor).</li> <li>□ Die E-Banking Kontierungsvorlage löst bei Verwendung nur Sachkontenbuchungen aus (Standard Sachkontenbuchung). Es wird kein kreditorischer OP (Rechnungseingang) erzeugt.</li> </ul> |
| Bu-Kreis                                                                | Eingabe des gewünschten Buchungskreises.                                                                                                    |

Grunddaten zur Anlage oder Bearbeitung einer WKZ-Definition

| Feld               | Beschreibung                                                                                                    |
|--------------------|----------------------------------------------------------------------------------------------------|
| Kreditor           | Nummer des Kreditors Empfänger der wiederkehrenden Zahlungen.<br>Im Rahmen des Komfortpakets können Sie bei der Auswahl von<br>Kreditoren nach Gewerken filtern. Dabei werden alle Kreditoren<br>angezeigt, die dem eingestellten Gewerk zugeordnet sind.                                                                                                    |
| GegKonto           | Nummer eines Sachkontos, das belastet wird. Vom System wird das<br>priorisierte Verbindlichkeitskonto aus den Kreditorendaten<br>vorgeschlagen.                                                                                                    |
| RE-Nr.             | Eingabe der eindeutigen Rechnungsnummer einer WKZ-Definition                                                                                                    |
| Infotext           | Buchungstext einer WKZ-Definition                                                                                                    |
| Beleg              | Beleg einer WKZ-Definition                                                                                                    |
| gültig ab          | Datum, ab wann wiederkehrende Zahlungen verbucht werden dürfen<br>bzw. die E-Banking Kontierungvorlage gültig ist. Der Schalter neben<br>dem Feld öffnet einen Kalender. (Pflichtfeld, zum angegebenen Beginn<br>muss bei steuerbehafteten WKZ-Definitionen eine Definition in der<br>verwendeten MwSt-Tabelle existieren!)                                                                                                    |
| gültig bis         | Datum, bis wann wiederkehrende Zahlungen verbucht werden dürfen<br>bzw. die E-Banking Kontierungvorlage gültig ist. Der Schalter neben<br>dem Feld öffnet einen Kalender.                                                                                                    |
| DCL                | Checkbox<br>☐ Teilnahme am Data-Clearing-Verfahren<br>Die Checkbox kann durch die Systemeinstellung<br>DisableWKZDclCheckBox (unter Fachadministration, System,<br>Systemeinstellungen Datenbank, Buchhaltung, DCL)gegen direkte<br>Änderung gesperrt werden. Eine Anpassung des Status der Checkbox<br>ist dann nur noch durch Prozesse innerhalb von iX-Haus möglich (s. a.<br>Systemeinstellung InitDclWithOff). Diese Einstellung gilt dann auch<br>für WKZ-Rechnungen. Bei der Anlage einer wiederkehrenden Zahlung,<br>wird die Data Clearing-Checkbox mit dem Wert aus der<br>Systemeinstellung Buchhaltung, DCL, InitDclWithOff initialisiert.<br>☐ keine Teilnahme am Data-Clearing-Verfahren. Die hierüber erzeugten<br>Rechnungen werden beim DataClearing Zahllauf Kreditoren/Debitoren<br>nicht vorgeschlagen. Optional kann die Definition eine E-Banking<br>Kontierungsvorlage (s. o.) darstellen. |
| Gesamtbetrag       | Gesamtbetrag der WKZ-Definition.<br>Bei einer E-Banking Kontierungsvorlage ist der Wert 0,00.                                                                                                    |
| Skonto             | Prozentsatz<br>Höhe des Skontos in %. Mit F2 öffnen Sie den Dialog Skonto zur<br>Auswahl einer Skonto-Definition It. Stammdaten des gewählten<br>Kreditors.                                                                                                    |
| Tage               | Zahl<br>Tagesfrist in Anzahl Tagen für die angegebene Skontogewährung.                                                                                                    |
| Kundennummer       | Kundennummer<br>Lt. Rechnungssteller vorgegebene Kundennummer.                                                                                                    |
| abw. Kreditor-Bank | Abweichende Kreditorbank<br>Eine ggf. objektspezifisch abweichende Kreditorbank kann in der<br>Partnerverwaltung zum Kreditor angelegt sein. Ist hier keine hinterlegt,<br>wird die Standard-Kreditorbank genutzt.                                                                                                    |

| Feld              | Beschreibung                                                                                                    |
|-------------------|----------------------------------------------------------------------------------------------------|
| Vorlage E-Banking | <ul> <li>Checkbox (nur in älteren Programmversionen)</li> <li>☑ Aufteilung wird als Vorlage für eine Verteilung im E-Banking<br/>herangezogen. Dabei wird die Gültigkeit der Vorlage über die Felder<br/>Gültig von und Gültig bis berücksichtigt. Die</li> <li>Wiederholungsoptionen werden vom E-Banking nicht ausgewertet.</li> <li>Beim Anlegen einer WKZ-Regel werden alle WKZs ohne DCL-Flag<br/>angezeigt. Das vormals verwendete E-Banking-Flag im Feld Vorlage<br/>E-Banking in der WKZ-Definition hat keine Funktion mehr und steht<br/>ab Version 20.16.6 nicht mehr zur Verfügung! Stattdessen können Sie<br/>die Option E-Banking Kontierungsvorlage für variable<br/>Abbuchung (kein DCL) nutzen. Beachten Sie diese Abkündigung<br/>des E-Banking-Flags für den Fall, dass Sie das wegfallende E-Banking-<br/>Flag aus diesem Feld in irgendeiner Form anderweitig auswerten.</li> </ul> |

### Kontierung

Kontierungsangaben zur Anlage oder Bearbeitung einer WKZ-Definition im Register Grunddaten

| Feld         | Beschreibung                                                                                                    |
|--------------|----------------------------------------------------------------------------------------------------|
| Objekt       | Eingabe des gewünschten Buchungskreises.                                                                                                    |
| Konto        | Nummer eines Sachkontos (Aufwandskonto).                                                                                                    |
| Projekt      | Auswahl eines Projekts aus der Projektverwaltung                                                                                                    |
| Kostenstelle | Auswahl einer Kostenstelle                                                                                                    |
| Text         | Verwendungszweck, wird standardmäßig aus dem Feld RE-Nr. übernommen.<br>Der Eintrag kann verändert werden.                                                                                                    |
| Kostenträger |                                                                                                    |
| BS           | Nr. eines Buchungsschlüssels<br>Verwendeter Buchungsschlüssel (Default: 1)                                                                                                    |
| MwSt-Code    | Auswahl eines Mehrwertsteuercodes mittels der Schaltfläche neben dem Feld<br>bzw. mit F2. Der MwStCode wird anhand des Aufwandkontos vorgeschlagen.<br>Per Systemeinstellung MwstCodeFeldEditierenErlaubt kann die<br>Änderungsberechtigung auf bestimmte Anwender eingeschränkt sein. Das Feld<br>ist dann für nicht Berechtigte deaktiviert.                                                                                                    |
| Netto        | Eingabe des Nettobetrags. Der Wert wird vom System berechnet, wenn Sie<br>einen Bruttobetrag erfassen. Die Nettoeingabe ist z. B. sinnvoll, wenn der<br>Kreditor einen Nettowert + MwSt als Abschlagszahlung einfordert. Ändert sich<br>der Steuersatz, wird ein entsprechend anderer Steuerbetrag ermittelt und die<br>WKZ-Definition bleibt i. d. R. weiterhin gültig.<br>Mit F8 wechseln Sie den Eingabemodus.<br>Mit F2 können Sie im aktiven Feld den Dialog Buchungsdimensionen<br>aufrufen, um dort z. B. einen HNDL-Betrag zur Buchung zu hinterlegen.                |
| MwSt         | MwSt-Anteil<br>Der Wert wird vom System berechnet.                                                                                                    |
| Brutto       | Eingabe des Bruttobetrags.<br>Der Wert wird vom System berechnet, wenn Sie einen Nettobetrag erfassen.<br>Die Bruttoeingabe ist z. B. sinnvoll, wenn der Kreditor nur einen Bruttowert als<br>Abschlagszahlung einfordert. Ändert sich der Steuersatz, werden ein<br>entsprechend anderer Nettobetrag und Steuerbetrag ermittelt und Sie legen<br>hierzu eine neue WKZ-Definition an.<br>Mit F8 wechseln Sie den Eingabemodus. \\Mit F2 können Sie im aktiven Feld<br>den Dialog Buchungsdimensionen aufrufen, um dort z. B. einen HNDL-Betrag<br>zur Buchung zu hinterlegen. |

| Feld                                      | Beschreibung                                                                        |
|-------------------------------------------|-------------------------------------------------------------------------------------|
| Währung                                   | Auswahl der Währung (für Netto-, Steuer- und Brutto-Betrag sowie<br>Kontrollsumme). |
| Kontrollsumme<br>Kontierungen<br>(Brutto) | Kontrollsumme<br>Die Summe wird vom System berechnet.                               |

## **Register Wiederholungsoptionen**

| Feld                  | Parameter                                                                                                    |
|-----------------------|----------------------------------------------------------------------------------------------------|
| Wertstellung          | Tag und Monat, an dem die Wertstellung erfolgen soll. Der Tag wird<br>durch den Tag des Monats angegeben (1-31), der Monat selbst durch<br>1-12.                                                                                                    |
| + Tage Fälligkeit     | Feld ist nur aktiv bei automatischer Wiederholungsoption. Eingabe der<br>Tage zur Fälligkeit.                                                                                                    |
| Fälligkeit            | Tag und Monat der Fälligkeit. Der Tag wird durch den Tag des Monats<br>angegeben (1-31), der Monat selbst durch 1-12.<br>Bei automatischer Anlageart werden die Werte vom System übertragen.                                                                                                    |
| Leistungszeitraum von | Tag und Monat des Beginns des Leistungszeitraums. Der Tag wird durch<br>den Tag des Monats angegeben (1-31), der Monat selbst durch 1-12.<br>Bei automatischer Anlageart wird ein vom System übertragen.<br>Vorgeschlagen wird hier der erste eines Monats; der Wert kann<br>nachträglich geändert werden.     |
| Leistungszeitraum bis | Tag und Monat des Endes des Leistungszeitraums. Der Tag wird durch<br>den Tag des Monats angegeben (1-31), der Monat selbst durch 1-12.<br>Bei automatischer Anlageart wird ein Wert vom System übertragen.<br>Vorgeschlagen wird hier der letzte eines Monats; der Wert kann<br>nachträglich geändert werden. |
| Skonto                | noch nicht belegt                                                                                                    |
|                       | Die Summe der Gesamtbeträge wird dargestellt, womit eine Kontrolle<br>der Jahresbeträge durch den Benutzer erfolgen kann.                                                                                                    |

From: iX-Wiki

Last update: 2023/03/13 14:08